## Office 365 第一次使用手冊(教職員版)

## [啟用 Office 365 帳號]

啟用 Office 365 校園帳號,開通無上限 OneDrive 雲端硬碟服務

- 1. 登入 Office 365 網站 (<u>https://portal.office.com/</u>)。
- 輸入學校提供的帳號及密碼,輸入完畢以後點選[登入]。
  教職員帳號為:資訊服務帳號@o365.pu.edu.tw (Ex:chris@o365.pu.edu.tw)
  密 碼:學校系統密碼

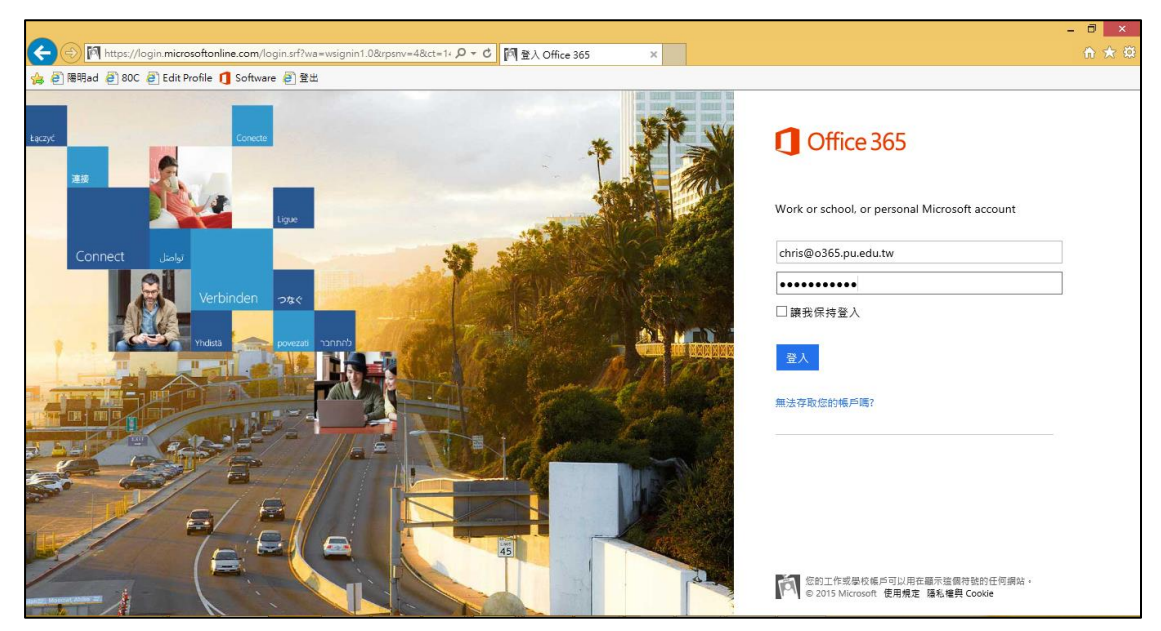

3. 成功登入畫面如下,首頁動態磚會顯示所有功能。點選[OneDrive]。

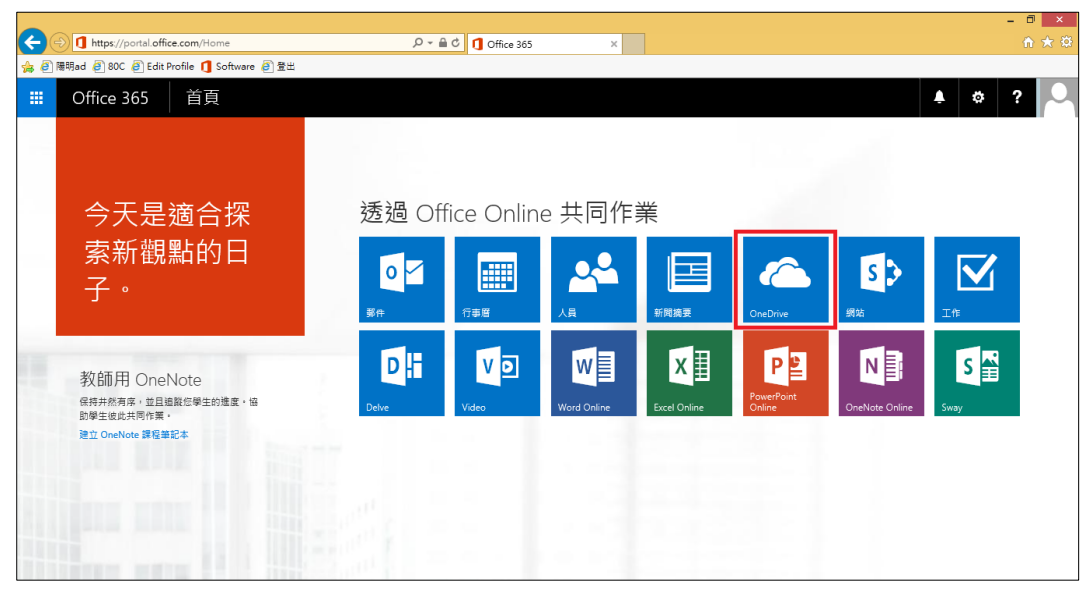

4. 此處點選[略過此步驟]即可。

| -                                                                                                    | 0 ×                                 |
|----------------------------------------------------------------------------------------------------|-------------------------------------|
| 🗲 🗇 😰 https://puo365-my.sharepoint.com/_layouts/15/h/b/BrayFirstRun.aspx 🖉 ~ 畠 😋 🚯 繁殖使用商務用 OneDrive 🛛 🛛 | $\Uparrow \bigstar \textcircled{3}$ |
| (編 創) 陽明ed 創) 80C 創) Edit Profile <b>①</b> Software 創) 登出                                               |                                     |
| 🗰 Office 365 OneDrive 🏼 🍳 🕸                                                                             | ?                                   |
|                                                                                                    | ^                                   |
|                                                                                                    |                                     |
| 將所有工作檔案放在同一位置。                                                                                          |                                     |
| 經由網頁瀏覽器存取,或同步到您的個人電腦、平板電腦<br>和手機。                                                                       |                                     |
| 下載 PC 的應用程式                                                                                             |                                     |
| 需要不同的版本嗎 <del>? 結晶的的数</del><br>已經取得了 <mark>(? 結過此步驟</mark>                                              | ~                                   |

5. 成功開通 OneDrive 服務,開始使用無上限的雲端硬碟空間吧!

| (-) 5 https://puo365-my                       | - ロー×<br>:sharepoint.com/personal/chris_0365_pu_edu_tw/Doc クマ 量 C 動 変現用 OneDrive x |  |
|-----------------------------------------------|------------------------------------------------------------------------------------|--|
| 编 創 限明ad 創 BOC 創 Edit Profile ① Software 創 登出 |                                                                                    |  |
| Uffice 365                                    | OneDrive & C                                                                       |  |
| 投票 OneDrive<br>文件                             | <sup>職務用 OneDrive</sup><br>文件                                                      |  |
| 最近<br>脚稅共用                                    | 歡迎使用商階用 OneDrive, 您可在此儲存、同步處理和共用工作,文件在進行共用之前,都會維持私有状態,在這裡深入 <b>廳解。 移除</b>          |  |
| 己追蹤網站資料夾                                      | ① 新编 ▲ 上傳 😴 同步處理 〇 共用 其他 ∨                                                         |  |
| 資源回收間                                         | ✔ ] 名稱 修改時間 共用 修改者                                                                 |  |
| ∨ 群組                                          | 將釋散治理到這裡以上傳                                                                        |  |
|                                               |                                                                                    |  |
|                                               |                                                                                    |  |
|                                               |                                                                                    |  |
|                                               |                                                                                    |  |
|                                               |                                                                                    |  |
|                                               |                                                                                    |  |